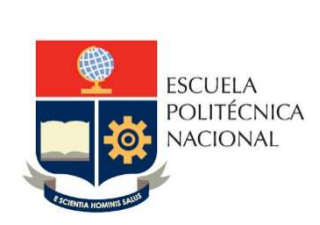

# Manual de Usuario Tablero Cierre Semestre – Materias Comunes

No. EPN-DGIP- GI-MU-016-2021

Quito, 04 de junio 2021

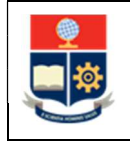

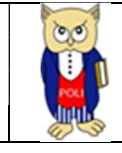

# Tabla de contenido

| 1 | OBJ  | JETIVO                            | 5  |
|---|------|-----------------------------------|----|
| 2 | ALC  | CANCE                             | 5  |
| 3 | DEF  | FINICIONES                        | 5  |
| 4 | GUI  | IA DE USUARO                      | 5  |
|   | 4.1  | Ingreso al Tablero                | 5  |
|   | 4.2  | Autenticación y Acceso al Tablero | 6  |
|   | 4.3  | Descripción Hojas Trabajo         | 6  |
|   | 4.3. | .1 Filtros                        | 6  |
|   | 4.3. | .2 Resumen                        | 7  |
|   | 4.3. | .3 Por Matriculados               | 8  |
|   | 4.3. | .4 Por Retiro                     | 9  |
|   | 4.3. | .5 Por Notas                      | 10 |

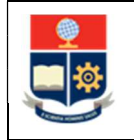

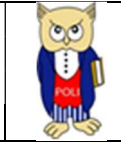

## Tabla de Gráficos

| Gráfico 1: Pantalla Inicial Poli en Cifras | 6  |
|--------------------------------------------|----|
| Gráfico 2: Ménú Portal Poli en Cifras      | 6  |
| Gráfico 3: Tablero Hojas Trabajo           | 6  |
| Gráfico 4: Fecha de Información            | 6  |
| Gráfico 5: -Resumen                        | 8  |
| Gráfico 6: Por Matriculados                | 9  |
| Gráfico 7: Por Retiro                      | 9  |
| Gráfico 8: Por Notas                       | 10 |
|                                            |    |

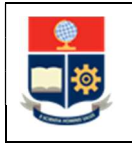

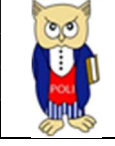

#### NIVELES DE RESPONSABILIDAD

| Actividad   | Nombre                | Cargo                              | Firma | Fecha      |
|-------------|-----------------------|------------------------------------|-------|------------|
| Elaboración | Ing. Geovanna Chela   | Especialista TIC´S 3               |       | 04/06/2021 |
| Revisión    | Ing. Tania Gualli     | Líder de Gestión de<br>Información |       | 11/06/2021 |
| Aprobación  | Ing. Juan Pablo Ponce | Director DGIP                      |       | 14/06/2021 |

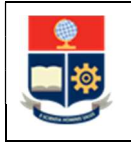

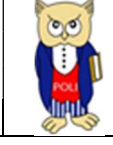

## **CONTROL DE CAMBIOS**

| Versión | Razones del<br>Cambio                                                          | Realizado por       | Firma | Fecha      |
|---------|--------------------------------------------------------------------------------|---------------------|-------|------------|
| 1.0     | Creación de<br>manual                                                          | Ing. Geovanna Chela |       | 04/06/2021 |
| 2.0     | Modificación por<br>observaciones CEI,<br>Migración a portal<br>Poli en Cifras | Ing. Maritza Jacho  |       | 26/05/2022 |

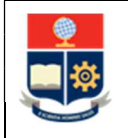

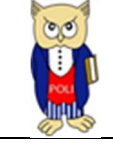

## **1 OBJETIVO**

El presente documento tiene como objetivo proporcionar una guía rápida sobre el funcionamiento del Tablero de Cierre Semestre –Materias Comunes y las métricas que sirven como insumo a diferentes informes de las autoridades institucionales, exclusivamente para materias SOCIALES y BÁSICAS COMUNES que se ofertan a toda la institución.

## **2** ALCANCE

Este manual está dirigido a los usuarios del Tablero de Cierre Semestre- Materias Comunes, orientado a guiar el proceso de:

- Ingreso al portal del Poli en Cifras desde un navegador web.
- Autenticación y acceso al Tablero desde el menú.
- Descripción de cada una de las hojas que tiene el tablero.

## **3 DEFINICIONES**

**Power BI:** Es una plataforma unificada y escalable para inteligencia empresarial (BI), que permite obtener conocimientos sobre los datos, mediante visualizaciones interactivas y una interfaz simple.

**Poli en Cifras:** Portal de Indicadores institucionales. Dispone de tableros de información desarrollados en Power BI.

## 4 GUIA DE USUARO

#### 4.1 Ingreso al Tablero

Ingresar al portal de indicadores Poli en Cifras mediante la siguiente dirección: <u>https://poliencifras.epn.edu.ec</u>

Al ingresar al portal se le solicitará las *credenciales del correo institucional*, ver Gráfico 1.

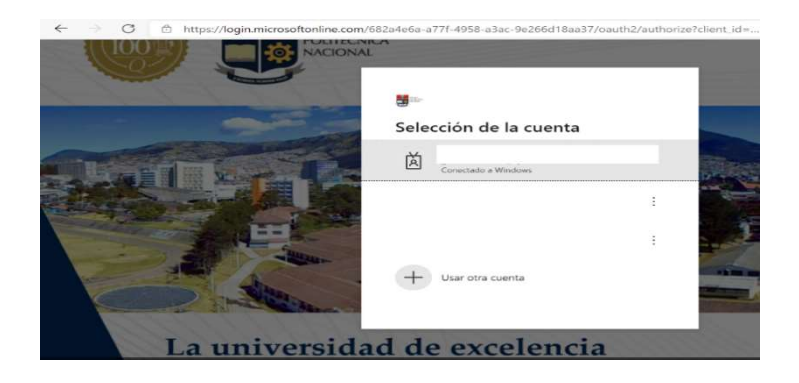

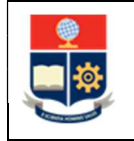

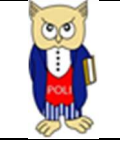

Gráfico 1: Pantalla Inicial Poli en Cifras

### 4.2 Autenticación y Acceso al Tablero

Una vez que ingresa las credenciales correspondientes, debe seleccionar en el menú Docencia a la opción Cierre Semestre Materias Comunes, ver Gráfico 2.

| Nivelación     |                    |
|----------------|--------------------|
| Graduación     |                    |
| Calificaciones |                    |
| Cierre Semestr | e Facultad         |
| Cierre Semestr | e Materias Comunes |
| Examen Media   | Carrera            |
| Examen Fin Ca  | irrera             |
| Seguimiento B  | ecas Posgrado      |
| Sílabo         |                    |
| Tasa de Reteno | ión                |

Al seleccionar esta opción se despliega el tablero con las hojas de trabajo, ubicadas en la parte inferior, ver Gráfico 3:

| ۰. | Resumen | Matriculados | Retiro | Notas |  |
|----|---------|--------------|--------|-------|--|
|    |         |              |        |       |  |

Gráfico 3: Tablero Hojas Trabajo

En la parte inferior de la primera hoja puede visualizar datos de fecha y hora de recarga de datos para este tablero, ver Gráfico 4.

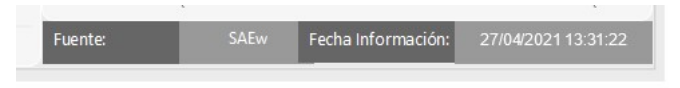

Gráfico 4: Fecha de Información

## 4.3 Descripción Hojas Trabajo

#### 4.3.1 Filtros

En primer lugar, es importante conocer los **filtros** generados en todas las hojas de trabajo, ver Tabla 1.

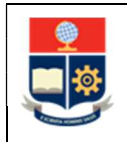

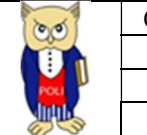

| 8 | Período Aca | démico | Faculta | d | Nivel Académi | co Estudiante | Facultad Es | studiante | Carrera E | studiante |                 |
|---|-------------|--------|---------|---|---------------|---------------|-------------|-----------|-----------|-----------|-----------------|
| s | Todas       | $\sim$ | Todas   | ~ | Todas         | $\sim$        | Todas       | ~         | Todas     | ~         | Limpiar Filtros |

#### Tabla 1: Filtros Tablero

| Filtro              | Descripción                                      |
|---------------------|--------------------------------------------------|
| Periodo Académico   | Información de los 2 últimos periodos            |
|                     | académicos en forma descendente                  |
|                     | (comparativo)                                    |
| Facultad            | Información de la Facultad que gestiona las      |
|                     | Materias Comunes                                 |
| Nivel Académico     | Información de nivel académico: Nivelación,      |
| Estudiante          | Ingeniería, Tecnología, Maestría, Preparatorio   |
|                     | Maestría, Especialista, Diplomado y Doctorado    |
| Facultad Estudiante | Información de la Facultad del estudiante        |
| Carrera Estudiante  | Información de las carreras existentes en la EPN |
|                     | asociadas a un estudiante.                       |
| Limpiar Filtros     | Permite limpiar los filtros seleccionados y      |
|                     | dejarlos en el estado inicial.                   |

#### 4.3.2 Resumen

En la hoja de **Resumen** se puede obtener los indicadores que se describen a continuación, ver Gráfico 5:

- Inscritos vs Matriculados: totalizado de estudiantes inscritos vs matriculados comparativo para dos periodos.
- **Total materias Inscritos vs Matriculados:** totalizado de materias inscritos vs matriculados comparativo para dos periodos.
- Anulación Matrícula: totalizado de estudiantes con anulación de matrícula y desglosado por Ordinaria y Extraordinaria.
- Falta Procesar Anulación: totalizado de estudiantes autorizados con anulación pero que no registran proceso de anulación de matrícula.
- **Retiro Voluntario Materias**: totalizado de estudiantes autorizados con retiro voluntario y totalizado de materias con retiro voluntario.
- **3ra. Matrícula**: totalizado de estudiantes registrados con tercera matrícula y total de materias con tercera matrícula.
- Notas: promedio de notas (/40) para los dos periodos académicos de comparación.
- **Top 5 con Retiro Materias**: top 5 de materias con mayor número de retiro voluntario por periodo académico.
- **Porcentaje de aprobación**: porcentaje de aprobación de las materias matriculadas por periodo académico.

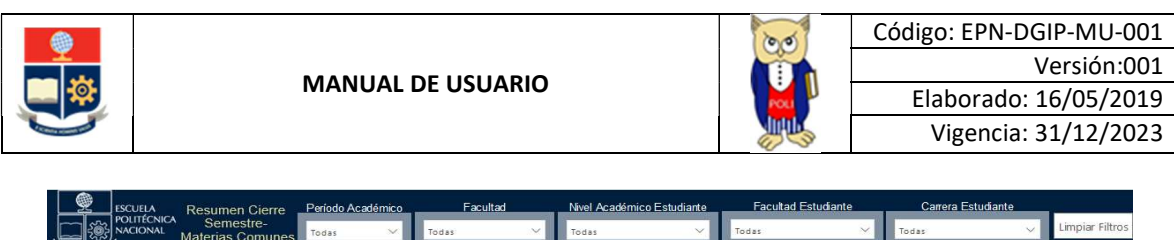

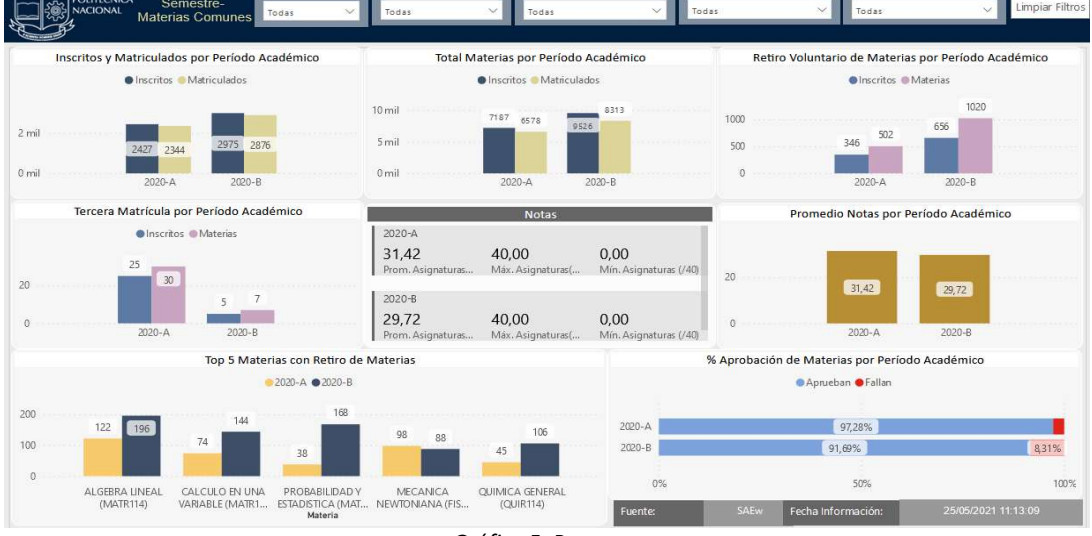

Gráfico 5: Resumen

#### 4.3.3 Por Matriculados

En la hoja **Por Matriculados** se puede obtener los indicadores que se describen a continuación, ver Gráfico 6:

- **Matriculados por Nivel Académico del Estudiante:** totalizado de estudiantes matriculados por nivel académico y periodo de comparación.
- Matriculados por Facultad del Estudiante: totalizado de matriculados por Facultad.
- Detalle Estudiantes por Facultad y Período: detalle de matriculados y sus respectivos porcentajes.
- Detalle Estudiantes con Tercera Matrícula: detalle de matriculados, número de materias y sus respectivos porcentajes.

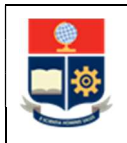

MANUAL DE USUARIO

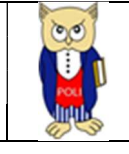

| ESCUELA                         | Período Ac:         | adémico                   | Facult              | ad                      | Nivel Académico Estudiante                 | Facultad Estu               | diante                     | Carrera I                         | Estudiante                   |                               |
|---------------------------------|---------------------|---------------------------|---------------------|-------------------------|--------------------------------------------|-----------------------------|----------------------------|-----------------------------------|------------------------------|-------------------------------|
|                                 | S<br>Todas          | ∼ Tod                     | 11                  | ×                       | Todas V                                    | odas                        | $\sim$                     | Todas                             | ~                            | Limpiar                       |
| Matriculados por Ni             | vel Académico       | )                         | Ĩ                   |                         | Matriculados po                            | r Facultad y Pe             | ríodo Acadér               | nico                              |                              |                               |
| 2150<br>11                      | 194 246             |                           | WEU                 | 461<br>461              | 406 396 377<br>374 304 309                 | 334<br>283<br>CENCIAS       | 294<br>235                 | 245<br>194                        | AS ADMI-                     | John YPE-                     |
| INGENIERIA<br>Detalle Estudian  | TECNOLOGIA          | ad y Período A            | cadémico            | 110                     | M <sup>C</sup> M <sup>C</sup><br>Detalle 1 | ercera Matrícu              | la por Facult              | ad y Período /                    | Ge <sup>o</sup><br>Académico |                               |
| ríodo Académico                 | 2020-A              |                           | 020-B               |                         | Período Académico 2020-A 2020-B            |                             |                            |                                   |                              |                               |
| cultad<br>ENCIAS                | Matriculados<br>283 | %Matriculados 1<br>12,07% | Vatriculados<br>334 | %Matriculados<br>11,61% | Facultad                                   | Inscritos 3ra.<br>Matrícula | Materias 3ra.<br>Matrícula | %Materias<br>Tercera<br>Matrícula | Inscritos 3ra.<br>Matrícula  | Materias<br>3ra.<br>Matrícula |
| NCIAS ADMINISTRATIVAS           | 92                  | 3,92%                     | 132                 | 4,59%                   | CIENCIAS                                   | 3                           | 3                          | 10.00%                            | 1                            | 1                             |
| DLOGIA Y PETROLEOS              | 72                  | 3,07%                     | 100                 | 3,48%                   | CIENCIAS ADMINISTRATIVAS                   | 1                           | 1                          | 3 33%                             | 1                            | 3                             |
| ENIERIA CIVIL                   | 309                 | 13,18%                    | 377                 | 13,11%                  | GEOLOGIA Y PETROLEOS                       | 2                           | 3                          | 10.00%                            | 1                            | 1                             |
| ENIERIA DE SISTEMAS             | 304                 | 12,97%                    | 396                 | 13,77%                  | NGENIERIA CIVIL                            | 1                           | 1                          | 3,33%                             |                              |                               |
| ENIERIA ELECTRICA Y ELECTRONICA | 481                 | 20,52%                    | 589                 | 20,48%                  | INGENIERIA DE SISTEMAS                     | 4                           | 5                          | 16.67%                            | 1                            | 1                             |
| ENIERIA MECANICA                | 374                 | 15,96%                    | 408                 | 14,19%                  | INGENIERIA ELECTRICA Y                     | 5                           | 5                          | 16.67%                            | 1                            | 1                             |
| ENIERIA QUIMICA Y AGROINDUSTRIA | 235                 | 10,03%                    | 294                 | 10,22%                  | ELECTRONICA                                |                             |                            |                                   |                              |                               |
| NUCLOGICA                       | 101                 | 8.28%                     | 246                 | 8 55%                   |                                            |                             | 1                          | C                                 | 0                            |                               |
|                                 | 1.24                | 0,2070                    |                     | 0,5570                  | Total                                      | 25                          | 30                         | 100,00%                           | 5                            | 7                             |

Gráfico 6: Por Matriculados

#### 4.3.4 Por Retiro

En la hoja **Por Retiro** se puede obtener los indicadores que se describen a continuación:

- **Retiro Voluntario por Materias:** totalizado de retiro de materias por facultad.
- **Top 5 Retiro Materias Periodo Anterior:** top 5 de materias con mayor número de retiro para periodo anterior.
- **Top 5 Retiro Materias Periodo Actual:** top 5 de materias con mayor número de retiro para periodo de comparación.
- Detalle de Retiro de Materias: detalle en base al nombre de materia.

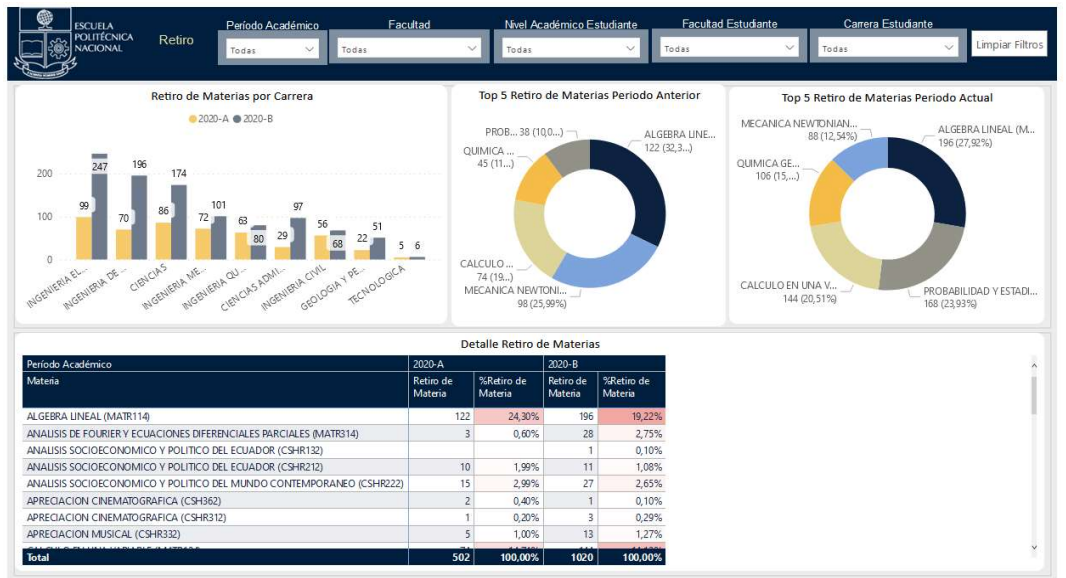

Gráfico 7: Por Retiro

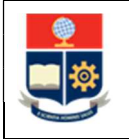

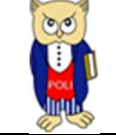

#### 4.3.5 Por Notas

En la hoja **Por Notas** se puede obtener los indicadores que se describen a continuación, ver Gráfico 8:

- Promedio por Nivel Académico: promedio (/40) de notas obtenidas por nivel académico.
  Distribución de Notas para Período Anterior: frecuencia de agrupación de notas para periodo anterior.
- **Distribución de Notas para Período Actual:** frecuencia de agrupación de notas para periodo de comparación.
- Detalle de Notas por Materia: detalle de inscritos, aprobación, notas por materia.

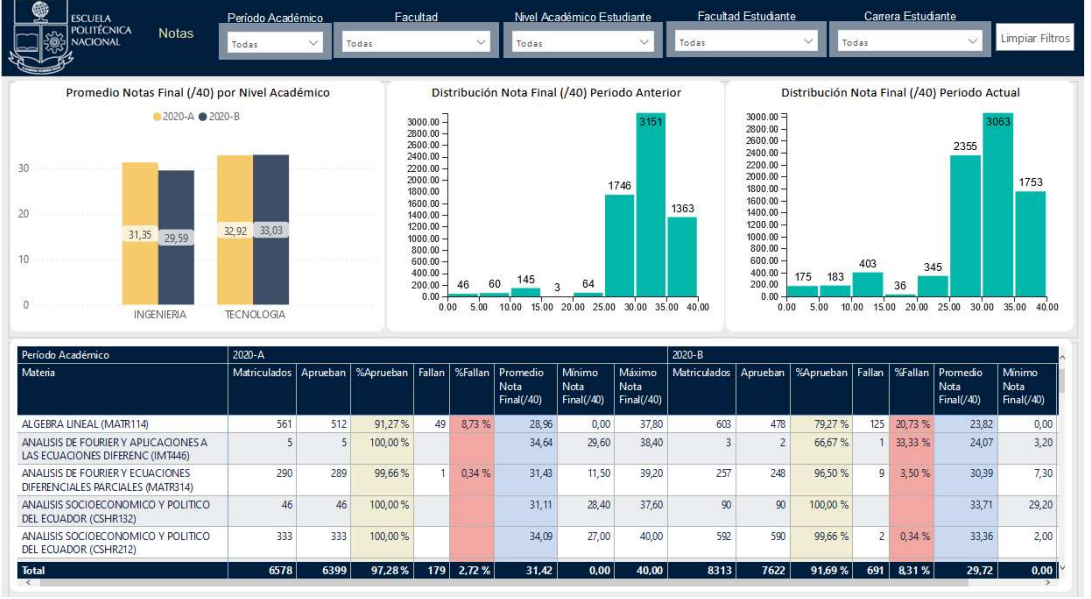

Gráfico 8: Por Notas